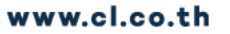

# <u>พจมาน</u>

<u>การติดตั้งและเซ็ตการเซ็น payment online iPad</u>

(หมายเหตุ จำเป็นต้องติดตั้งแอพพลิเคชั่นที่ใช้เปิด CL CLOUD ก่อน)

ขั้นตอนการติดตั้ง Application CL CLOUD ( เพื่อใช้เชื่อมต่อ CL CLOUD )

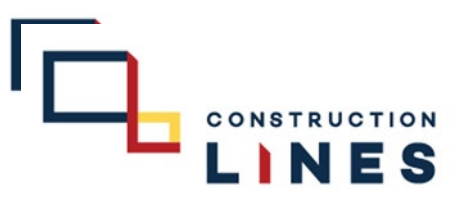

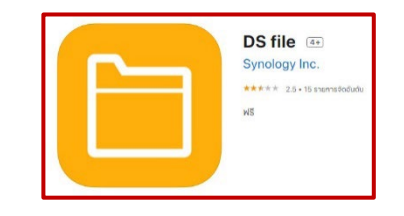

Download Application : DS File : <u>https://apps.apple.com/th/app/ds-file/id416751772?l=th&platform=ipad</u>

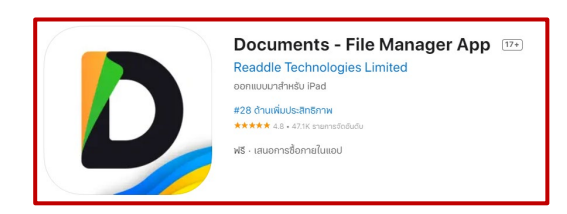

Download Application : Document: <u>https://apps.apple.com/th/app/documents-file-reader-browser/id364901807?l=th</u>

# <u>พจมาน</u>

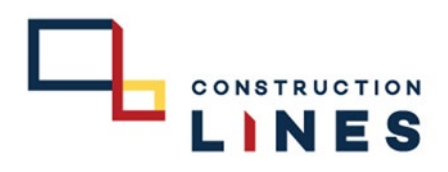

...

5

★ รายการโปรดของฉัน

# ขั้นตอนการติดตั้งและเซ็ต Application CL CLOUD : DS File ( เพื่อใช้เชื่อมต่อ CL CLOUD )

**Construction Divisions** 

Information Technology

ISO9001-2015

Lacasita

Mitutoyo

Narasiri

NJ Accounting

Portfolio Staff

Project Control Secretary HO The Standard Huahin

video

Shared Folder

5.เสร็จเรียบร้อยแล้ว

**Productivity Rate** 

Drone

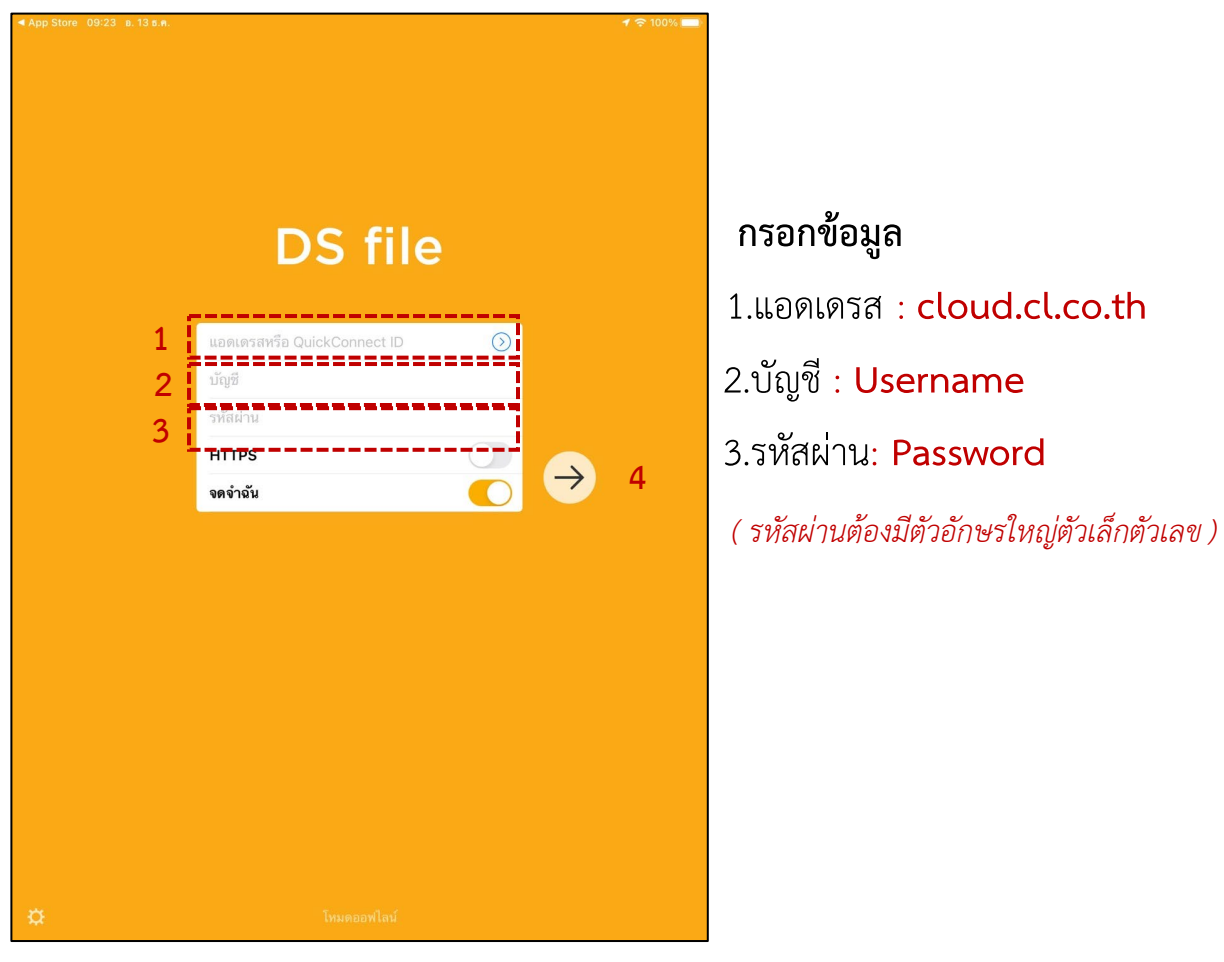

4.กรอกข้อมูล ให้ครบถ้วน

เมื่อกรอกข้อมูลเสร็จให้กด

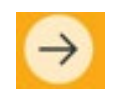

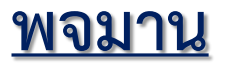

# <u>ขั้นตอนการติดตั้งเซ็ต</u>

Application : Xodo ( เพื่อใช้เซ็น payment online )

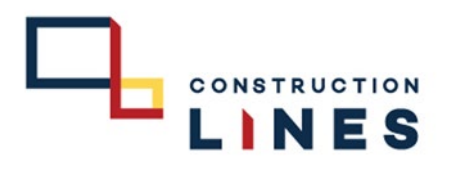

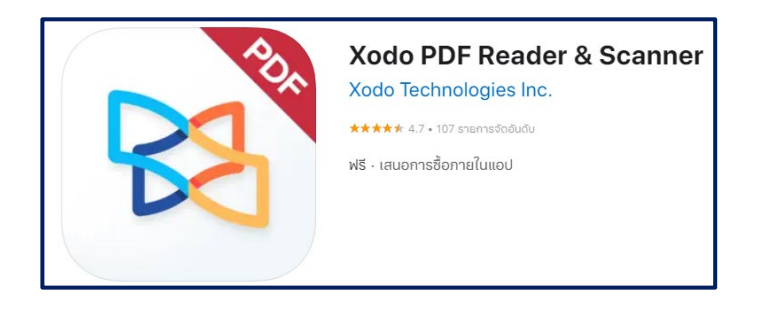

#### Download Application : Xodo PDF : <u>https://apps.apple.com/th/app/pdf-reader-annotator-by-xodo/id805075929?l=th&platform=ipad</u>

# <u>พจมาน</u>

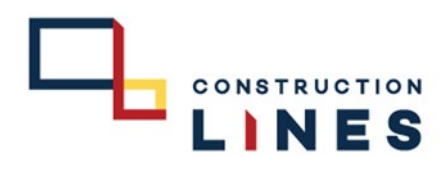

**ขั้นตอนการติดตั้ง** Application : Xodo ( เพื่อใช้เซ็น payment online )

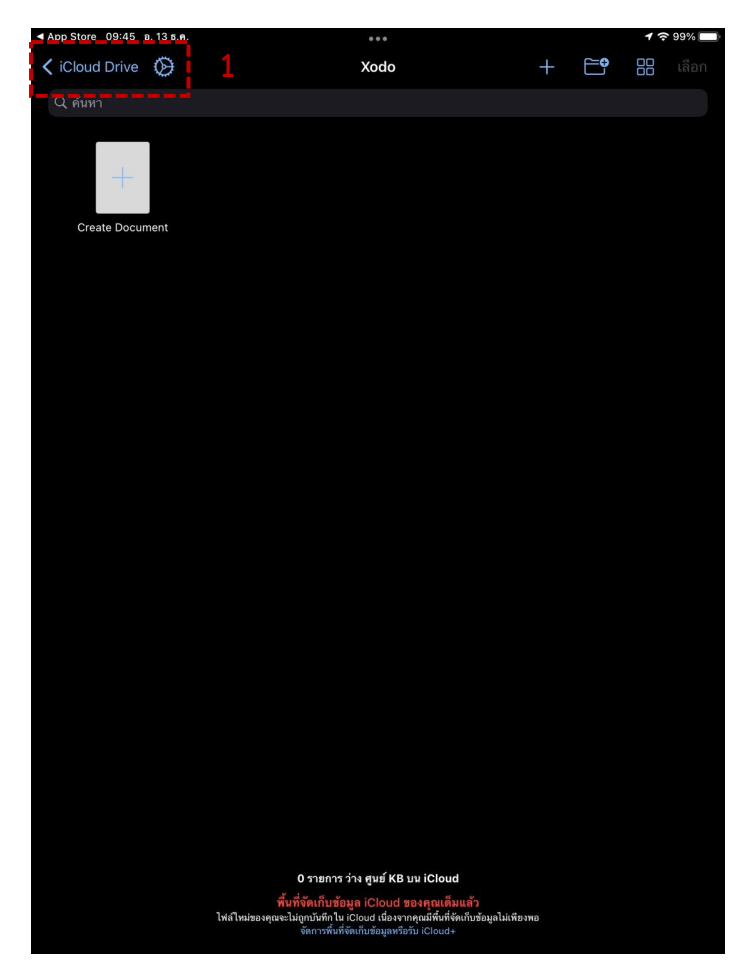

เปิด แอพพลิเคชั่น Xodo PDF 1.เลือกที่ icloud Drive

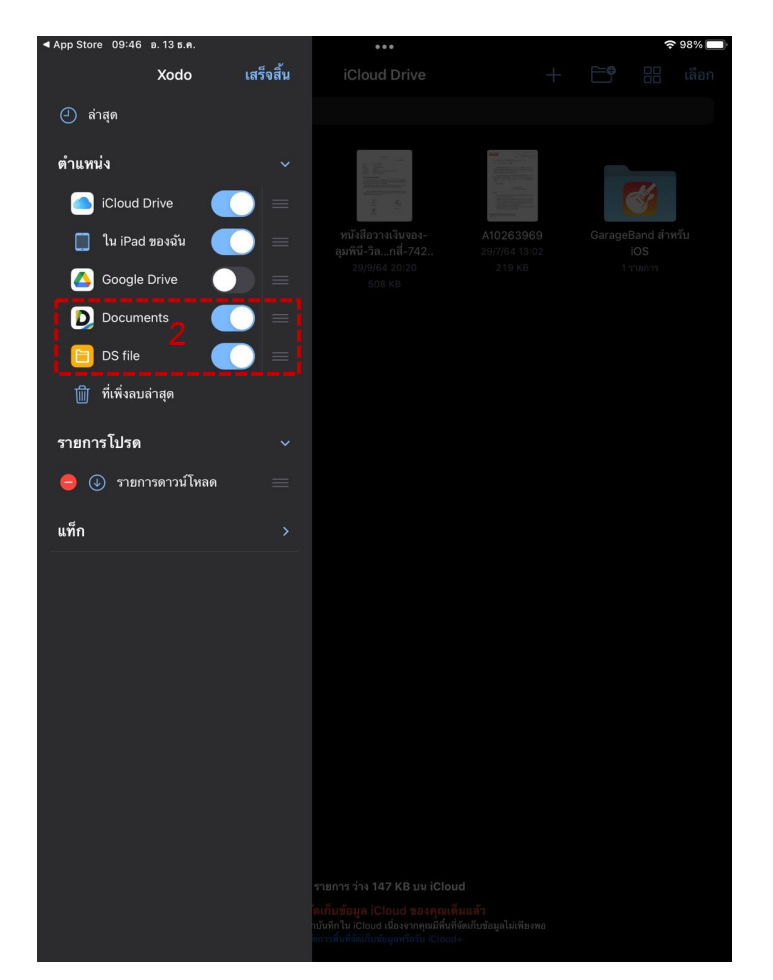

2.เลือกแท็บให้ On ดังภาพด้านบน

# <u>พจมาน</u>

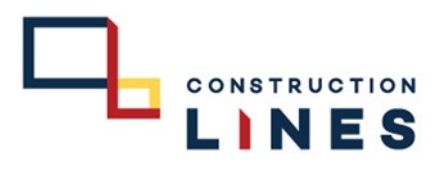

**ขั้นตอนการติดตั้ง** Application : Xodo ( เพื่อใช้เซ็น payment online )

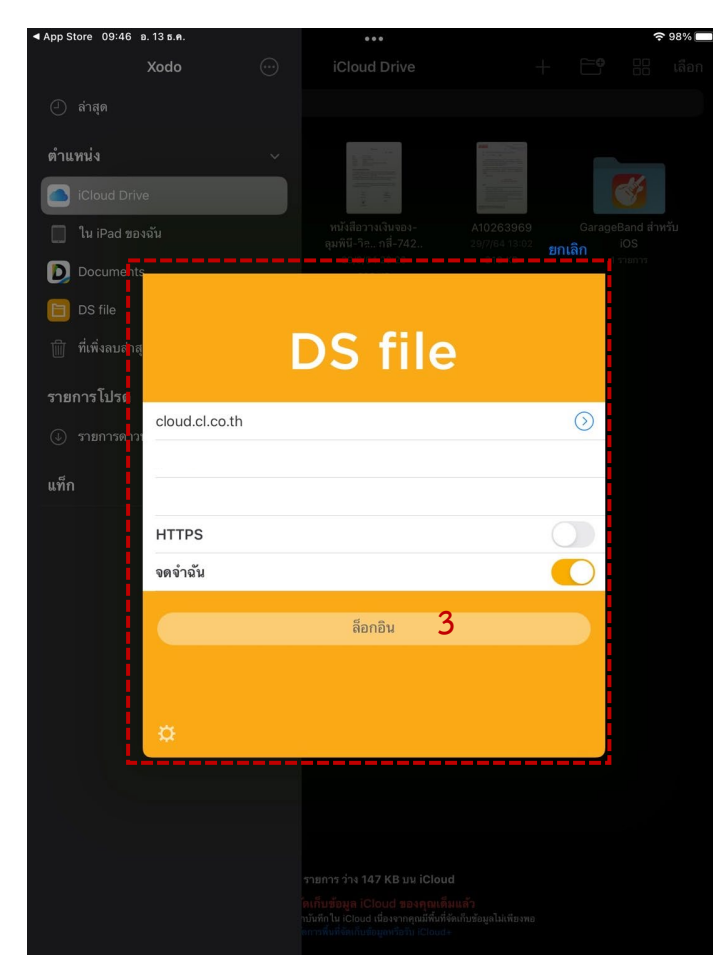

3.กด ล็อกอิน
(สามารถเปลี่ยนฐานข้อมูลที่กรอกในแต่ละช่องได้ )

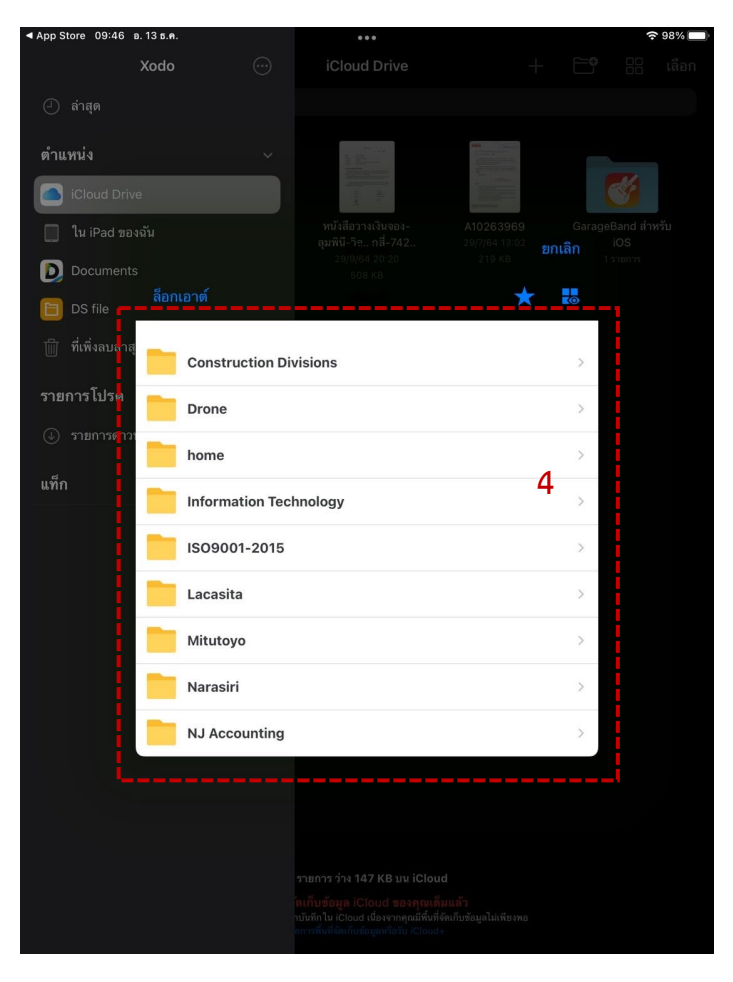

4. เลือกไฟล์ PDF ที่ต้องการเซ็น

#### <u>พจมาน</u>

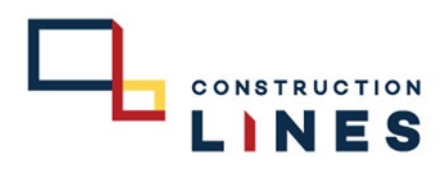

**ขั้นตอนการติดตั้ง** Application : Xodo ( เพื่อใช้เซ็น payment online )

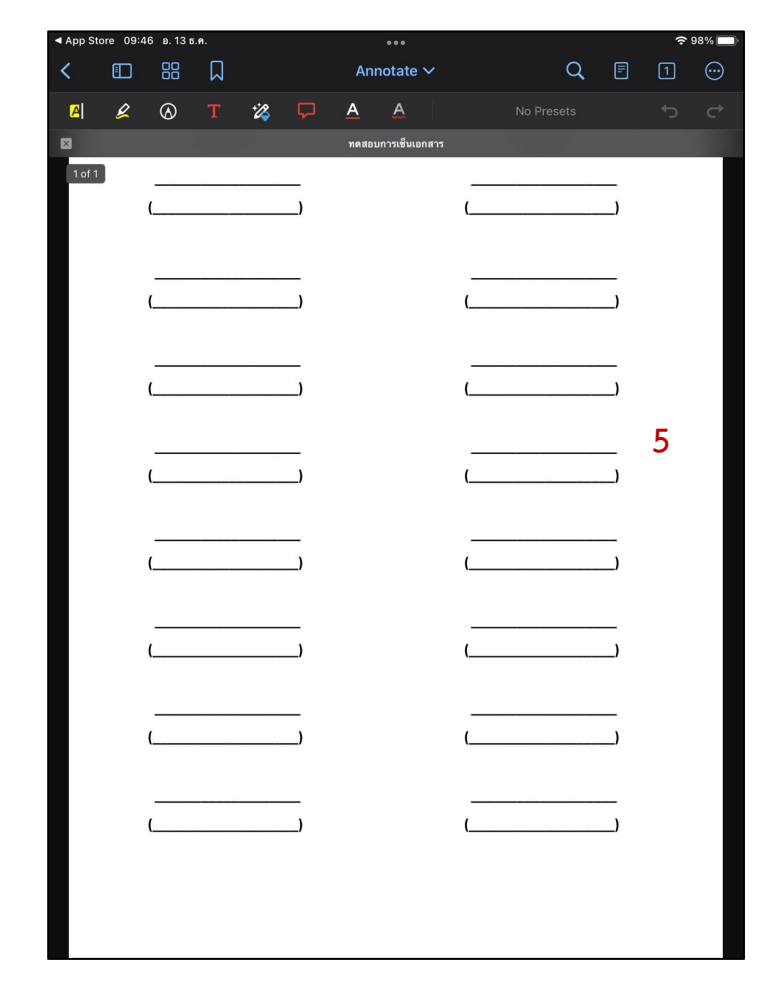

5. เซ็นเสร็จเรียบร้อย

| 0:00 อ          | . 13 ธ.ค. |        |        |            |     |       |             |         |      |       |      | (ŀ      | 97% 🔲 |
|-----------------|-----------|--------|--------|------------|-----|-------|-------------|---------|------|-------|------|---------|-------|
| <               |           |        |        | Annotate 🗸 |     |       |             |         | Q    | F     | 1    | $\odot$ |       |
| <mark> A</mark> | Ľ         | 8      |        | *24        | P   | A     | A           |         |      |       |      | ţ       |       |
| ×               |           | 940193 |        |            |     | ทดสอเ | มการเซ็นเอก | สาร     |      |       |      |         |       |
|                 |           |        |        |            |     |       |             |         |      |       |      |         |       |
|                 |           |        |        |            | ท   | ดสอบก | ารเซ็นเ     | อกสาร   |      |       |      |         |       |
|                 |           |        | ลงชื่อ |            |     |       |             |         | ลงรั | ชื่อ  |      |         |       |
|                 |           |        |        |            |     |       |             | _       |      |       |      |         |       |
|                 |           | (      |        |            | _)  |       |             | (       |      |       | _)   |         |       |
|                 |           |        |        |            |     |       |             |         |      |       |      |         |       |
|                 |           | (      |        |            |     |       |             | (       |      |       |      |         |       |
|                 |           |        |        |            |     |       |             |         |      |       |      |         |       |
|                 |           |        |        |            | _   |       | 7           |         |      |       | _    |         |       |
|                 |           | (      |        |            | )   |       |             |         |      |       | )    |         |       |
|                 |           |        |        |            | _ ( | Note  | Edit        | Flatten | Сору | Dupli | cate | Delete  |       |
|                 |           | (      |        |            | )   |       | i           |         | -    | •     | )    |         |       |
|                 |           |        |        |            |     |       | 6           | ٠       | Tes. | •     |      |         |       |
|                 |           | (      |        |            | _)  |       | 0           |         | •    | •     | _)   |         |       |
|                 |           |        |        |            |     |       |             |         |      |       |      |         |       |
|                 |           |        |        |            | _   |       |             | ,       |      |       | _,   |         |       |
|                 |           |        |        |            |     |       |             | \       |      |       |      |         |       |
|                 |           |        |        |            | _   |       |             | _       |      |       |      |         |       |
|                 |           | (      |        |            | )   |       |             | (       |      |       | _)   |         |       |
|                 |           |        |        |            |     |       |             | _       |      |       |      |         |       |
|                 |           | ,      |        |            | ,   |       |             | ,       |      |       | ,    |         |       |

6. เมื่อเซ็นเสร็จแล้วให้กดค้างที่ลายเซ็น
7. เลือก Flatten เพื่อบันทึกลายเซ็นนั้นปลอมแปลงหรือแก้ไขไม่ได้

#### <u>พจมาน</u>

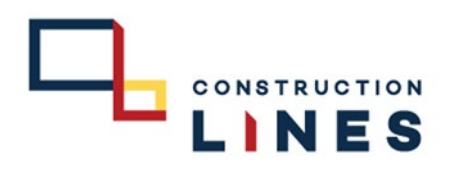

<u>ขั้นตอนการติดตั้ง</u> Application CL CLOUD : Document ( เพื่อใช้เซ็น payment online )

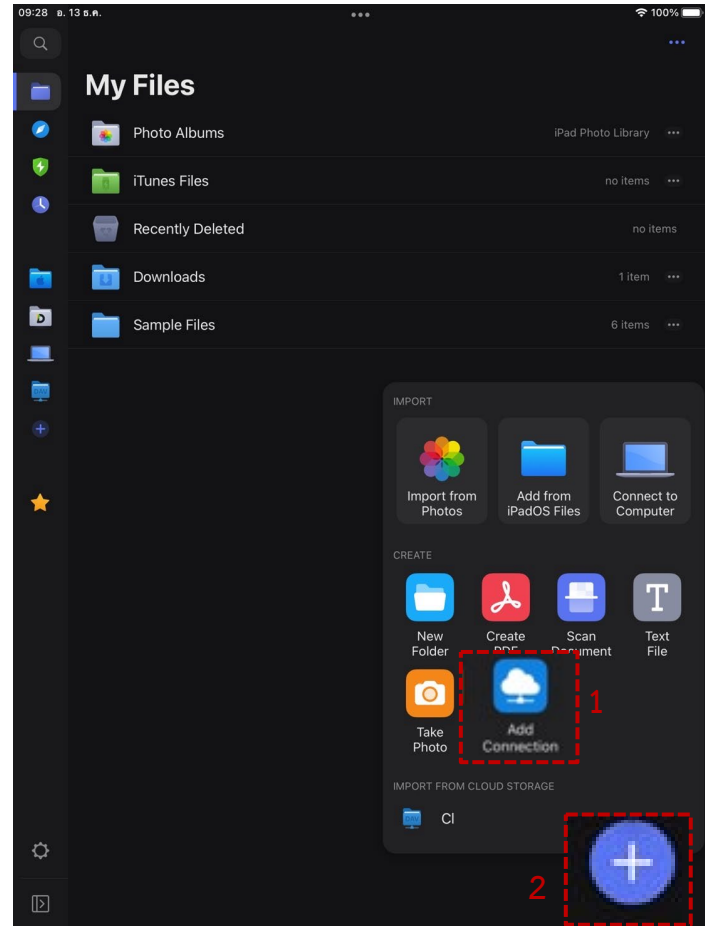

1.กดที่เครื่องหมาย

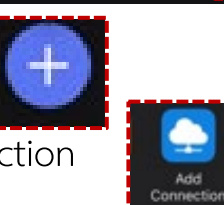

----

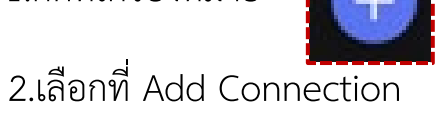

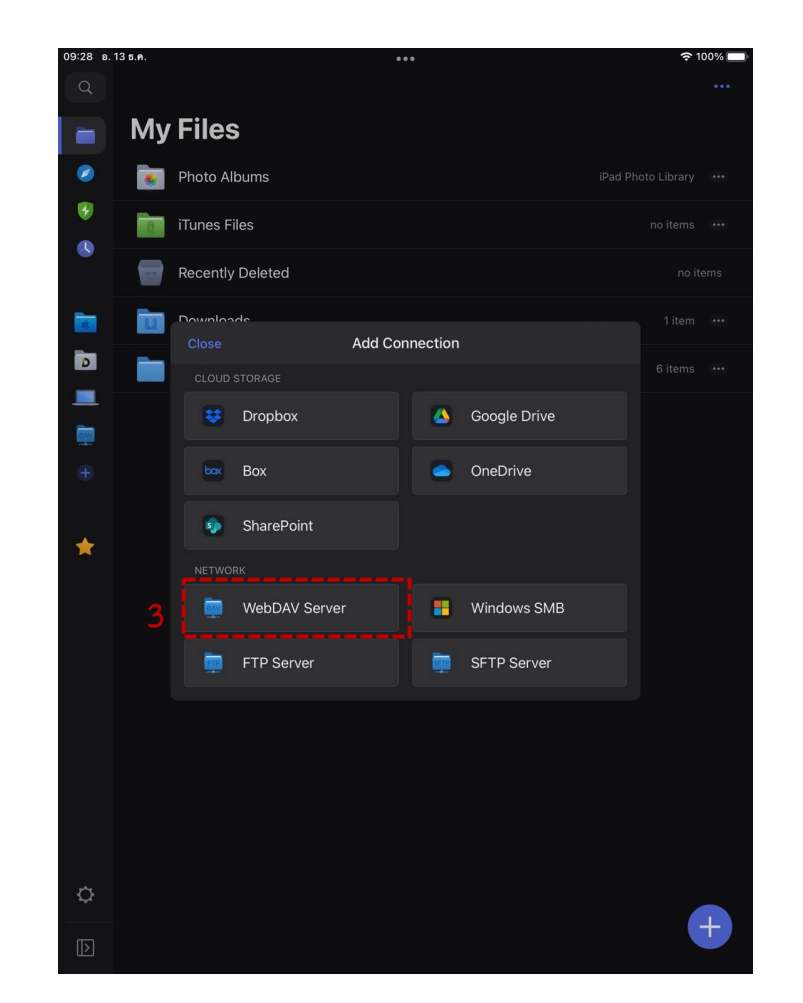

3.เลือกที่ WebDAV Server

#### <u>พจมาน</u>

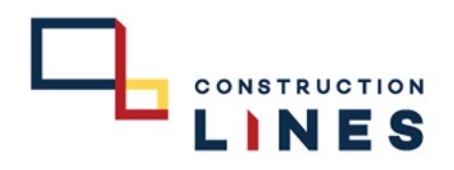

<u>ขั้นตอนการติดตั้ง</u> Application CL CLOUD : Document ( เพื่อใช้เซ็น payment online )

กรอกข้อมูล

Password : Pass

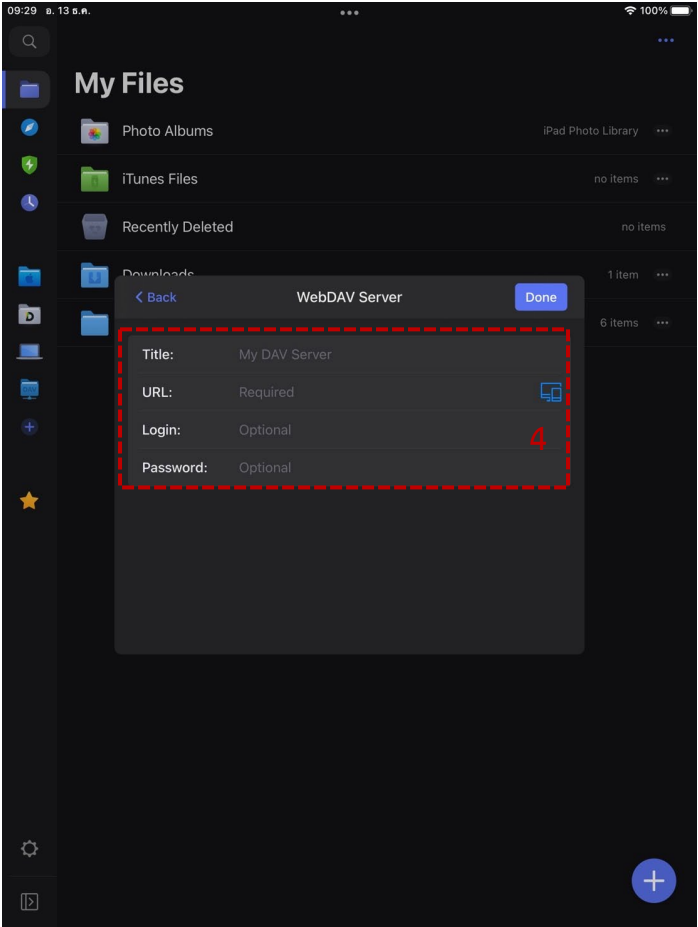

4.กรอกข้อมูล ให้ครบถ้วน เมื่อกรอกข้อมูลเสร็จให้กด Done

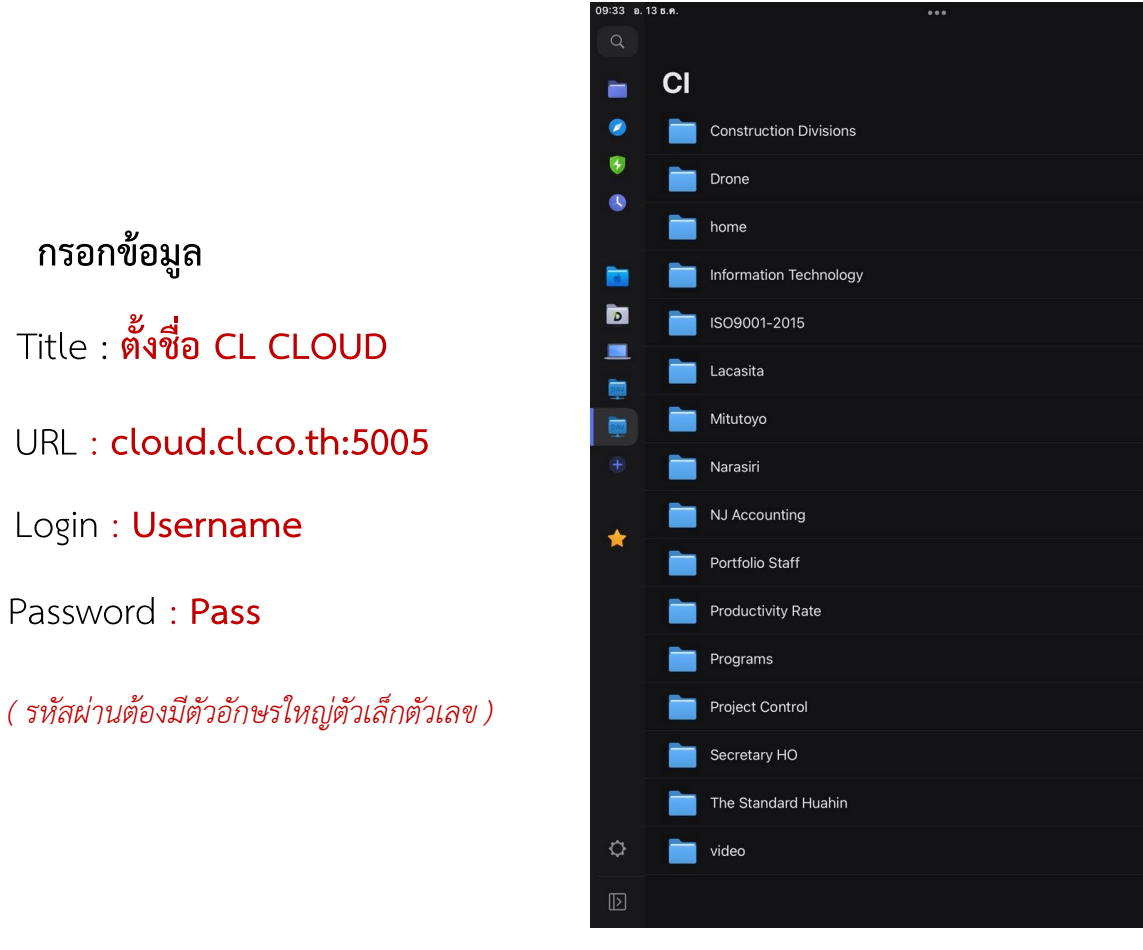

#### 5. เลือกไฟล์ PDF ที่ต้องการเซ็น

# <u>พจมาน</u>

**ขั้นตอนการติดตั้ง** Application CL CLOUD : Document ( เพื่อใช้เซ็น payment online )

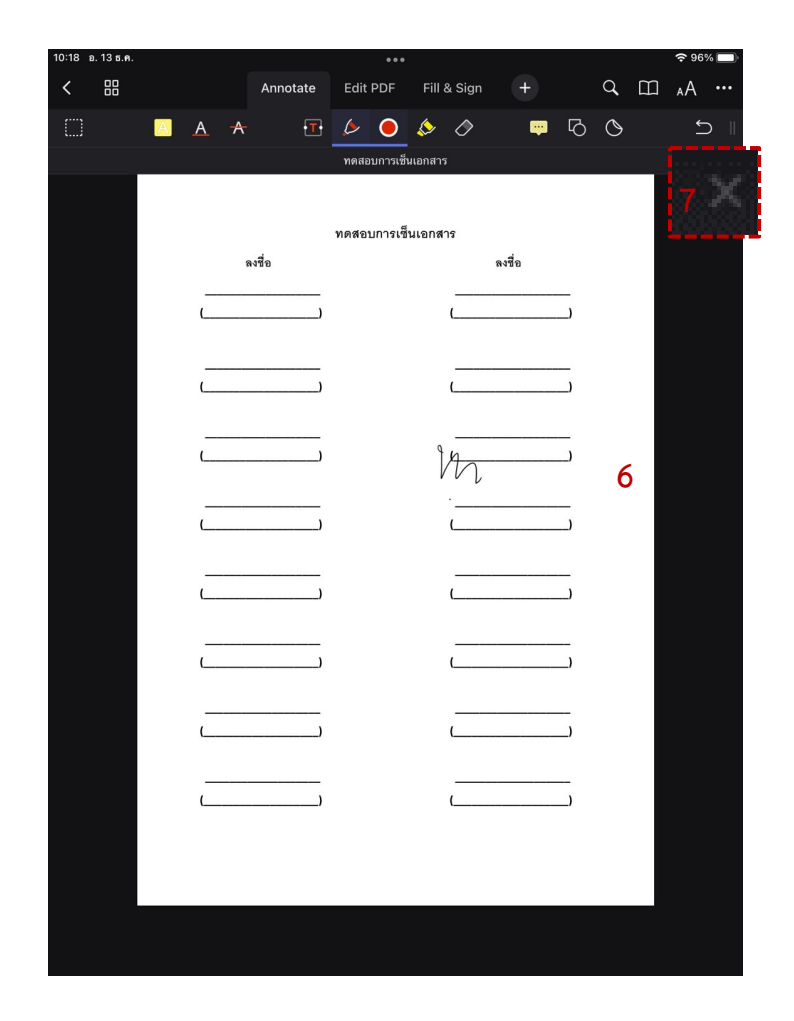

6. เซ็นเสร็จเรียบร้อย

7. เมื่อเซ็นเสร็จเรียบร้อยแล้วให้กด เครื่องหมาย

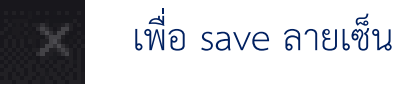